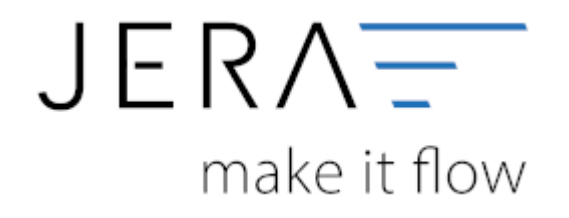

## Jera Software GmbH

Reutener Straße 4 79279 Vörstetten

## Inhaltsverzeichnis

| Ebay-Zugriff freischalten |  | 1 |
|---------------------------|--|---|
|---------------------------|--|---|

## **Ebay-Zugriff freischalten**

Damit die Schnittstelle auf Ihren Ebay-Account zugreifen kann, muss einsogenannter Token von Ebay angefordert werden. Dieser Token ist 1,5 Jahre vom Ausstellungsdatum an gültig.

| 112                  | ay 1 Datery                                                                                                    | Toral I                                                              | - 1 |
|----------------------|----------------------------------------------------------------------------------------------------|----------------------------------------------------------------------|-----|
| 1                    | Q Re W                                                                                                    |                                                                      |     |
| Lo<br>Te<br>Ba<br>78 | gen Freiburg Gestelf<br>al Version<br>ekentr 155e<br>116 Freiburg                                                                                                    | Eliphonet Rober annal<br>Della MUZZ II (addition<br>Patient/Veine 18 |     |
| 1                    | hy P have X we                                                                                                    |                                                                      |     |
| <u>_</u>             | 🖙 🔮 Algenere Centellargen 🖓 Tuto Centellargen 👂 Parf'# Lintellarg                                                                                                    |                                                                      |     |
| 14                   | Subsections and have Damage dust() sizes der Chage-API auseinen. Namtik ist<br>Understatt auch der Chag-solig. Desse anleigt sizes annen Tailan. Desse<br>an ist 10 Misnake gilligt und muss mehr Geste Zeit ansaust vanden. | Refragerarean as an Valadourage                                      |     |
| -                    | a gebeen Twe week had a nor                                                                                                    |                                                                      |     |
| •                    | Tigger Sie Aver-Ellap-Accountingen on                                                                                                    |                                                                      |     |
|                      | Climiteriter de abap accessi                                                                                                    |                                                                      |     |
| •                    | Displan Variae Butter "Falar songer"<br>Er ither ach en interest Boones                                                                                                    |                                                                      |     |
|                      | 1 star exergen                                                                                                    |                                                                      |     |
| •                    | In decay Person report for soft to Olivy prosition                                                                                                    |                                                                      |     |
| •                    | Nach der Annehlung bestelligen Sie für Envendanden ver den Butten<br>"An der einverstanden"                                                                                                    |                                                                      |     |
|                      | Schlessen Lie bite des Eigline.                                                                                                    |                                                                      |     |
| •                    | Water Se Ster 1015 Setunder, dans de Token<br>bei Dag verafieler verder kann                                                                                                    |                                                                      |     |
| •                    | Canan Da Anno Tulum nat dan Bultur "Tulum antenas" an                                                                                                    |                                                                      |     |
|                      | Linear .                                                                                                    |                                                                      |     |
| 1.                   | -                                                                                                    |                                                                      |     |
| 1                    | Tax Takes                                                                                                    |                                                                      |     |
|                      |                                                                                                    |                                                                      |     |
| 1                    |                                                                                                    |                                                                      |     |

Um dieses Token anzufordern, tragen Sie bitte ihren Ebay Account unter "Ebay Benutzer" ein und drücken den Button "Token erzeugen". Es öffnet sich dann ein Internet-Explorer mit folgender Ebay-Seite. Hier müssen Sie sich bei Ebay anmelden.

| d in the |                                                                                                    |                                                                                                    |  |
|----------|----------------------------------------------------------------------------------------------------|----------------------------------------------------------------------------------------------------|--|
| 1 m m    | 1.1.2.2.2                                                                                                    |                                                                                                    |  |
|          | CDY IN THE                                                                                                    | Last sharements mere                                                                                            |  |
|          | and a second second second second second second second second second second second second second second second                                                                                                    | and the state of the state of the state of the state of the state of the state of the state of the state of the |  |
|          | Einloggen für Anwendung: Verknüpfen Sie I<br>Freiburg GrebH                                                                                                    | hr eðay Mitgliedskonto mit: Lock-in                                                                             |  |
|          | Legger lie sich bei finen allag Hitgliedmants als in                                                                                                    |                                                                                                    |  |
|          | Longin Ton All of Treat allow High-Instead and Treat Parameter                                                                                                    |                                                                                                    |  |
|          | Higherborne Det, Star, Access                                                                                                    |                                                                                                    |  |
|          | Parent .                                                                                                    |                                                                                                    |  |
|          | Carton Contract of the American                                                                                                    |                                                                                                    |  |
|          | and the second second se                                                                                                    |                                                                                                    |  |
|          | State for much land, office Weighted?                                                                                                    |                                                                                                    |  |
|          | ACCOUNT OF A                                                                                                    |                                                                                                    |  |
|          |                                                                                                    |                                                                                                    |  |
|          |                                                                                                    |                                                                                                    |  |
|          |                                                                                                    |                                                                                                    |  |
|          | the lot works with the second descent the second set of                                                                                                    | a statute but have been be                                                                                      |  |
|          | Latradiana and Anna                                                                                                    |                                                                                                    |  |
|          | the start with the second second seco | diaman diaman diaman diaman diaman diaman diaman diaman diaman diaman diaman diaman diaman diaman diaman diaman |  |
|          |                                                                                                    | <b>U</b>                                                                                                    |  |
|          |                                                                                                    | ton face th letting                                                                                             |  |
|          |                                                                                                    |                                                                                                    |  |
|          |                                                                                                    |                                                                                                    |  |
|          |                                                                                                    |                                                                                                    |  |
|          |                                                                                                    |                                                                                                    |  |
|          |                                                                                                    |                                                                                                    |  |

Nach der Anmeldung müssen Sie bestätigen, dass die Schnittstelle auf Ihre Ebay Daten zugreifen darf. Der Token wird auf Ihrem Rechner gespeichert und ist damit nur Ihnen zugänglich.

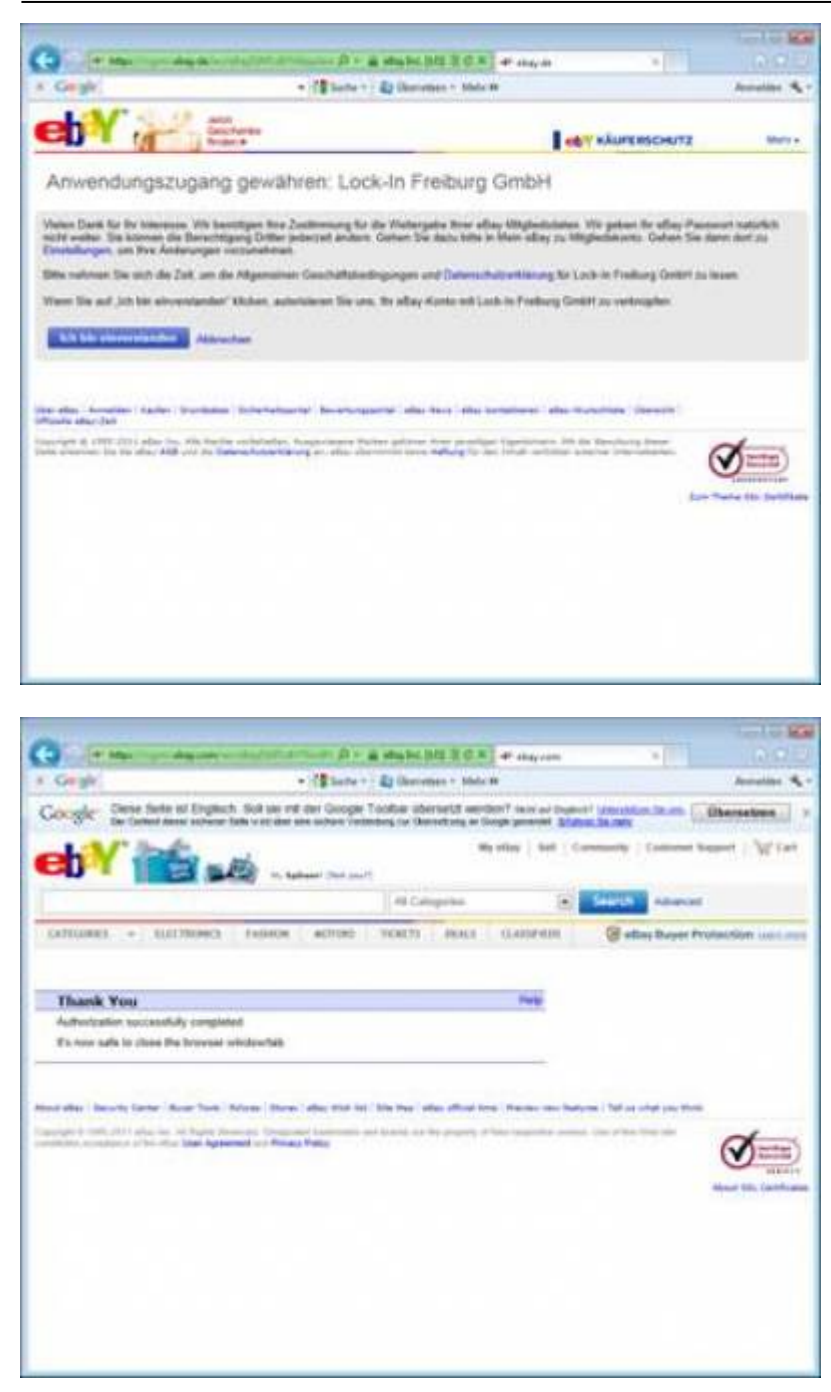

Schliessen Sie nun den Internet-Explorer. Ebay erzeugt nun Ihren Token. Dies kann ein paar Sekunden gehen. Bitte warten Sie circa 10 Sekunden bis Sie den Button "Token einlesen" drücken.

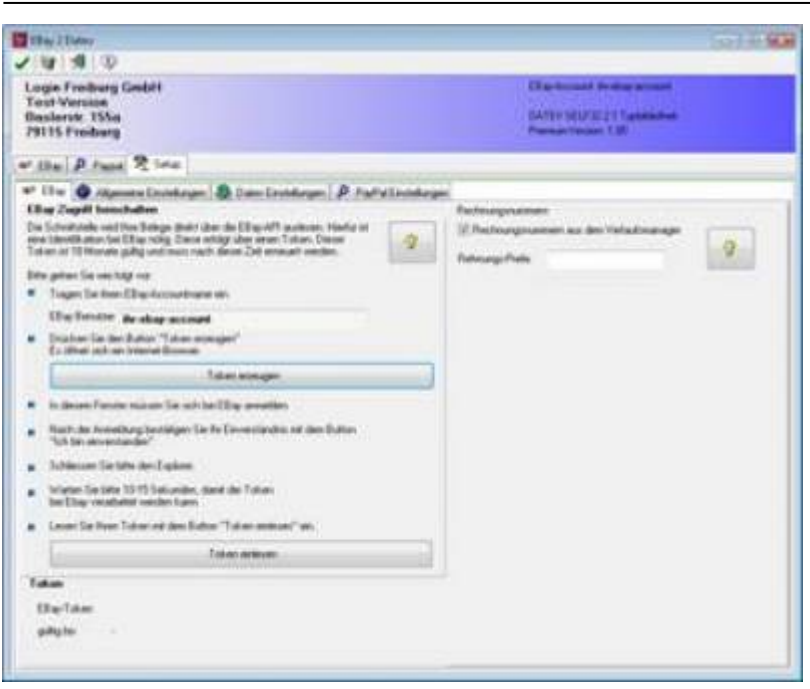

Ihr Token erscheint dann auf der rechten Seite unter "Ebay-Token" mit dem entsprechenden Gültigkeitsdatum. Wenn das Verfallsdatum des Token erreicht ist, müssen erneut einen Token, wie oben beschrieben anfordern.

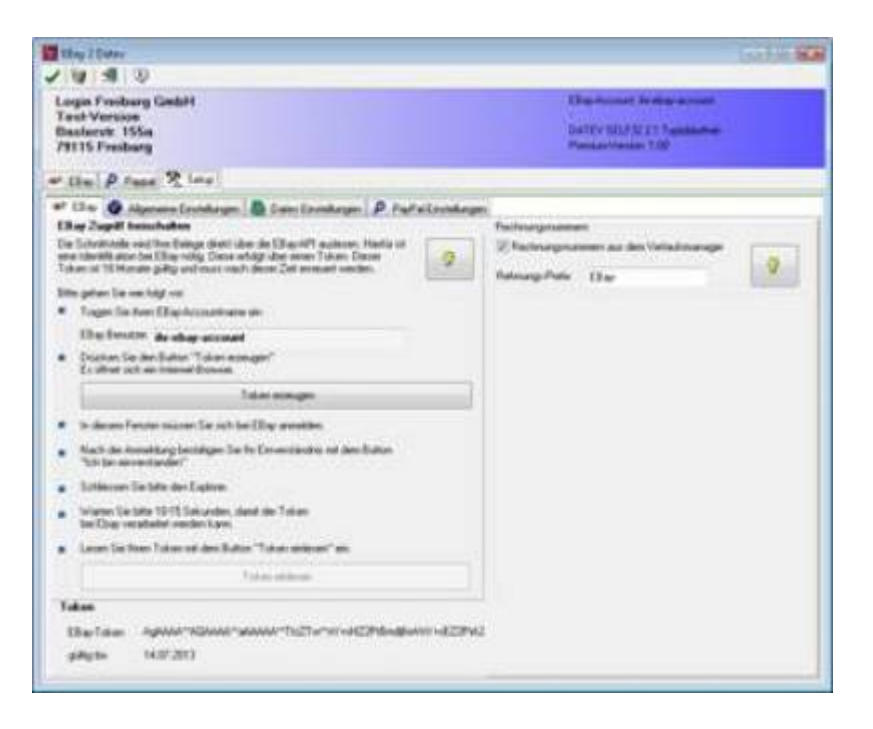

Die Schnittstelle ist nun bereit Ihre Belege auszulesen.

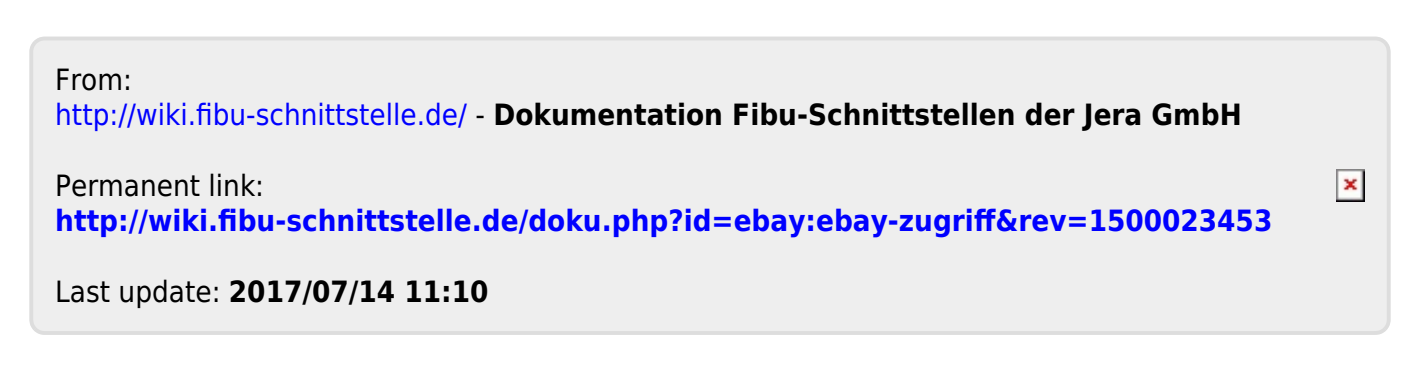